## "社会人员普通话水平测试报名"操作手册

## 第一步:"办事通"实名用户登录进入首页

第二步:首页-金刚区点击进入"普通话水平测试报名"功能;

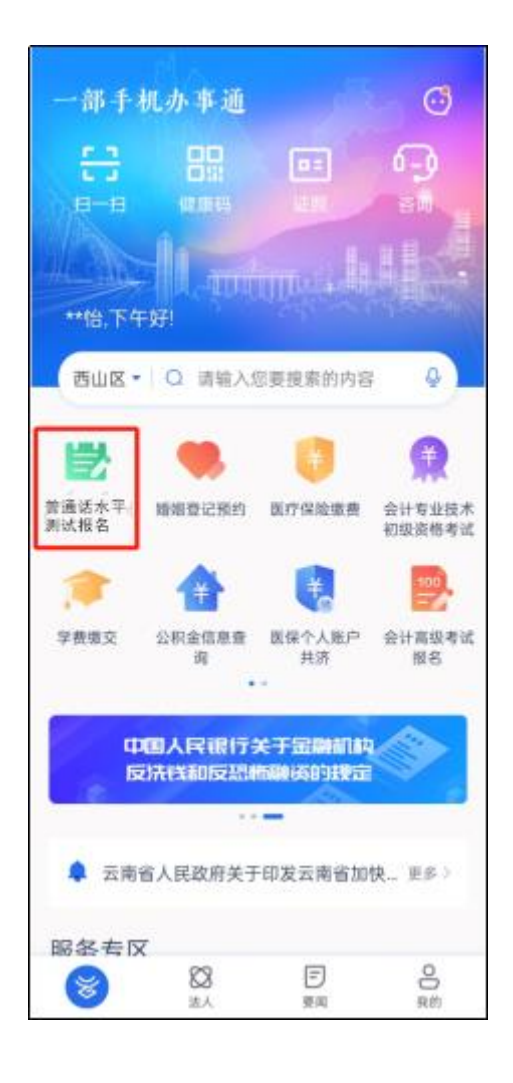

**第三步:**点击事项,进入普通话水平测试专区界面,选择报名地点后,点击"进入首页";

| 09:59               | රි හි 8 34.0 ලං ංකා හා හා හා හා හා හා හා හා හා හා හා හා හා |       |       |  |  |
|---------------------|------------------------------------------------------------|-------|-------|--|--|
| S                   | 晋通话水 <sup>1</sup>                                          | ¥测试专区 |       |  |  |
| 完善考生排<br>请选您所在区域    | 完善考生报考区域信息<br>请选您所在区域,获取精准考试信息                             |       |       |  |  |
| 当前选择区域              |                                                            |       | 云南省本级 |  |  |
| 请选择                 |                                                            |       |       |  |  |
|                     | 云南行                                                        | 省本级   |       |  |  |
| 昆明站点                | 曲靖站点                                                       | 红河站点  | 普洱站点  |  |  |
| 西双版纳站点              | 楚雄站点                                                       | 玉溪站点  | 保山站点  |  |  |
| 迪庆站点                | 德宏站点                                                       | 怒江站点  | 大理站点  |  |  |
| 丽江站点                | 昭通站点                                                       | 文山站点  | 临沧站点  |  |  |
| <b>关闭</b><br>进入首页 → |                                                            |       |       |  |  |

**第四步:**进入普通话水平测试专区首页界面,首次进入需点击"民族",民族选择完成后,选择"社会人员报名入口"进行报名;

| ¢                 | 11:35                  | ●<br>●<br>通<br>话<br>か | ♥ @ 8 %<br>(平測试 | !®.№ 1<br>专区 | n <sup>9</sup> n <b>Ge</b> |
|-------------------|------------------------|-----------------------|-----------------|--------------|----------------------------|
| 12137             | l 👘                    | and the second        | ere Mai Solo    | 4            |                            |
| XXJH<br>民族<br>身份i | 来20日<br>日本日日<br>E号 530 | ·迪话水<br>[清][言]        | 4° 80 P.V.<br>  | 2<br>E       | <b>8</b><br>16540          |
|                   | 在校学                    | 生报名                   | - 1             | 社会人!         | 思报名                        |
|                   | 成绩查询                   |                       |                 |              |                            |
|                   | 1号证盘国                  | 000                   | NC MARK         |              | Liz##                      |
| 在线                | RE )                   | 生考证下数<br>1.体时间将2      | 主式              | 考试<br>后显示    | 成绩查询                       |
| 고<br>• 건<br>• 인   | 南省202<br>会人员者          | ?3年4月<br>書通话水平        | Wilder<br>(daan | •            |                            |
|                   |                        |                       |                 |              | 关闭                         |
|                   |                        |                       |                 |              |                            |
|                   |                        |                       |                 |              |                            |
|                   |                        |                       |                 |              |                            |

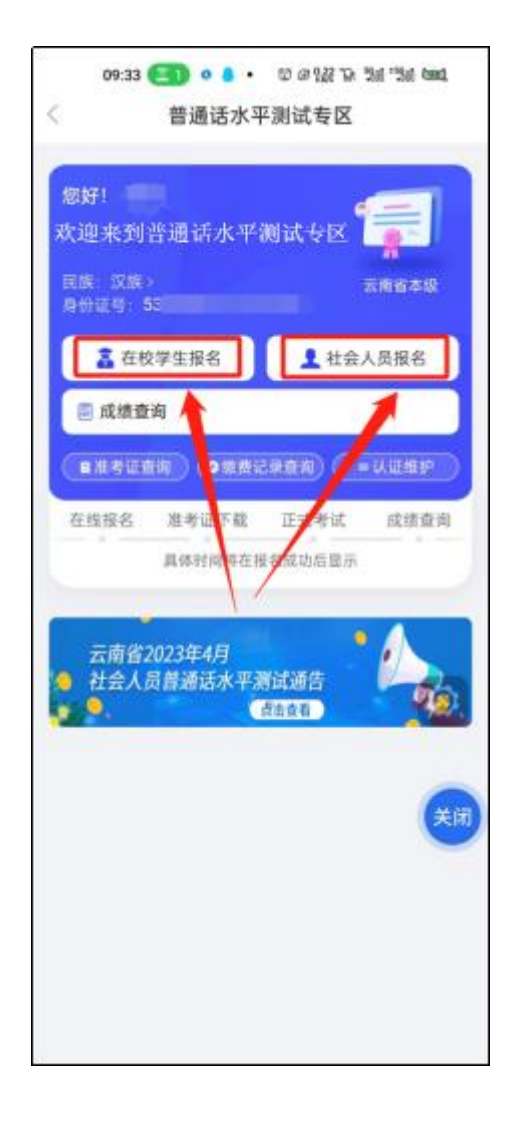

## 第五步:报名流程

1.点击"社会人员报名",进入社会人员国家普通话水平测试报名须 知,仔细阅读,点击**"同意并接受"**;

2.点击"同意并接受",进入信息确认界面,考生选择测试"云南省普 通话培训测试中心",信息确认完成后,点击"确定并缴费",完成安全 验证;

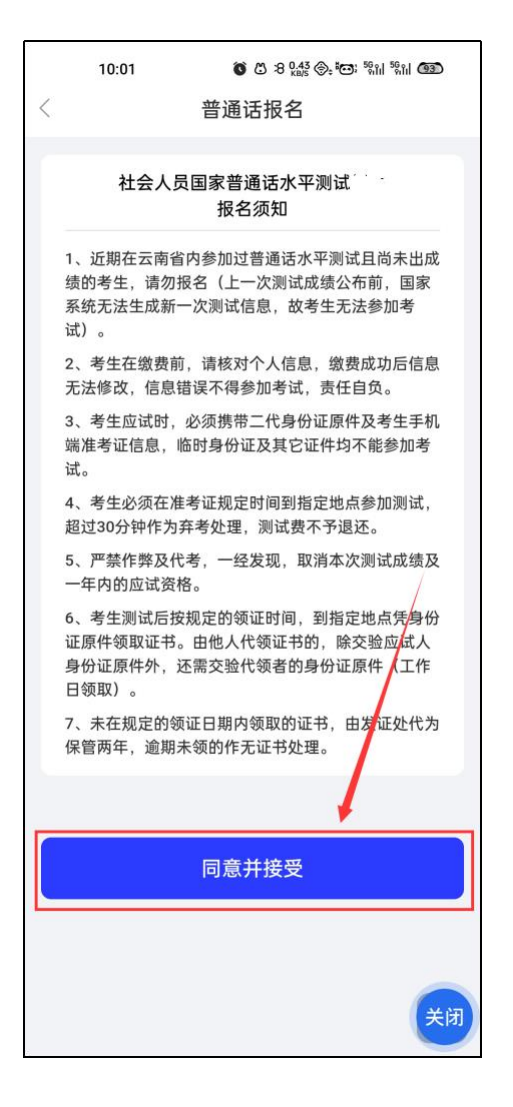

| 10:01    | () () (3 4.00 ⊕. (C): 5%)   5%)  (C) |
|----------|--------------------------------------|
| <        | 普通话报名                                |
| 信息确认     |                                      |
| 测试点:     | 云南省普通话培训测试中心 >                       |
| 测试时间:    | 202                                  |
| 报名情况:    | 0/2                                  |
| 姓名:      |                                      |
| 民族:      | 汉族                                   |
| 性别:      | 女                                    |
| 身份证号:    | 53(                                  |
| 工作单位     | 填写工作单位                               |
| 交易金额:    | 50元                                  |
| 时间以准考证为准 |                                      |
| 返回       | 确定并缴费                                |
| _        |                                      |
|          | 关闭                                   |

3.通过安全验证后,进入非税缴费平台缴纳报名考试费,点击"支付", 考生自由选择"支付方式"进行支付。支付完成后,可查看支付订单信息, 并在**提示**中查看"**准考证"下载日期**;

| 10.01 <b>6</b> 6 3 값 옷 전 법 법 <b>60</b><br><b>〈</b> 線费单详情 ••• ⓒ | 下午2:30<br>く 统一支    | <b>※じ瓢: 奈 奈 :⊞)</b><br>付平台          | 10:02 💊          | o 3 100 00 100 100 100 100 100 100 100 10 |
|----------------------------------------------------------------|--------------------|-------------------------------------|------------------|-------------------------------------------|
| ¥ 50                                                           | ¥ 50<br>收款单位: 云南省普 | 0.00<br>I通话培训测试中心                   |                  |                                           |
| 收费项目详情<br>普通话水平测试费(其他人 50元/人次 x1<br>员-社会)                      | 支付流水号 UP0010       | 0122023102414300604108021<br>查看订单详情 |                  | 已缴费                                       |
| 业务类型 普通话水平测试费业务                                                | 💽 建行账号支付           | $\odot$                             | +405             |                                           |
| 业务受理号 5303.                                                    | 😒 微信支付             | 0                                   | 支付金额服务名称         | 50元<br>普通话水平测试费<br>(其他人员-社会)              |
| 办理人     傷*恰       办理人证件号     53032619**                        | ᆶ 支付宝支付            | 0                                   | 执收单位名称<br>执收单位编码 | 云南省普通话培训测<br>试中心<br>14057                 |
| 取消支付支付                                                         | 确认                 | 支付                                  | 微信支付订单号          | 21000017577 )3<br>21c                     |
|                                                                |                    |                                     |                  | 关闭                                        |
|                                                                | 0                  |                                     |                  | 意见反馈                                      |
|                                                                | 0                  |                                     |                  |                                           |
|                                                                |                    |                                     |                  |                                           |
| 10:06 🗣 😈 ଓ 8 🎇 ତ <sub>ମ</sub> ୧୦୦୭ <sup>ସ</sup> ାଧାର୍ଥି 🚥     | 10:06 💊 🔞 🖏        | 8 1.00 (), FOI: 1811 1911 () ()     | 10:06            | 000 ല്ല എ.എ. പ്പ ഡ000                     |
| ☆ 支付结果 ● ●                                                     | く 账单详情             | ••• •                               |                  | 支付成功                                      |
|                                                                |                    |                                     |                  | <b>父</b><br>想要成功                          |
| 支付成功                                                           | 支付                 | 成功                                  | (7.8.6.8         |                                           |
| 50元                                                            | ¥                  | 50                                  | 55:              | _                                         |
| 查看详情                                                           | 业务受理号 53C          | 32(                                 |                  | *                                         |
| 返回                                                             | 办理人                | 1300                                |                  | 提示                                        |
|                                                                | 办理人证件号             | 53032619                            | 清于2023.01 35     |                                           |
|                                                                | 缴费单编号 EZ2          | 20                                  | 2. 0.0.0.007.0.0 |                                           |
|                                                                | 创建时间               | 20                                  |                  | ez                                        |
|                                                                | 支付方式               | 微信小程序                               |                  |                                           |
|                                                                | 支付订单号 CCB2         |                                     |                  |                                           |
|                                                                | 执收单位 z             | 云南省普通话培训测试中心                        |                  |                                           |
|                                                                | 执收单位编码             | 6 10 M                              |                  |                                           |
|                                                                | 缴费明细               | >                                   |                  | -                                         |
|                                                                |                    |                                     |                  | ×a                                        |

第六步:报名缴费完成,待到准考证查看日期时,点击"准考证查 词",进入准考证页面下载页面,点击"下载准考证"可下载;

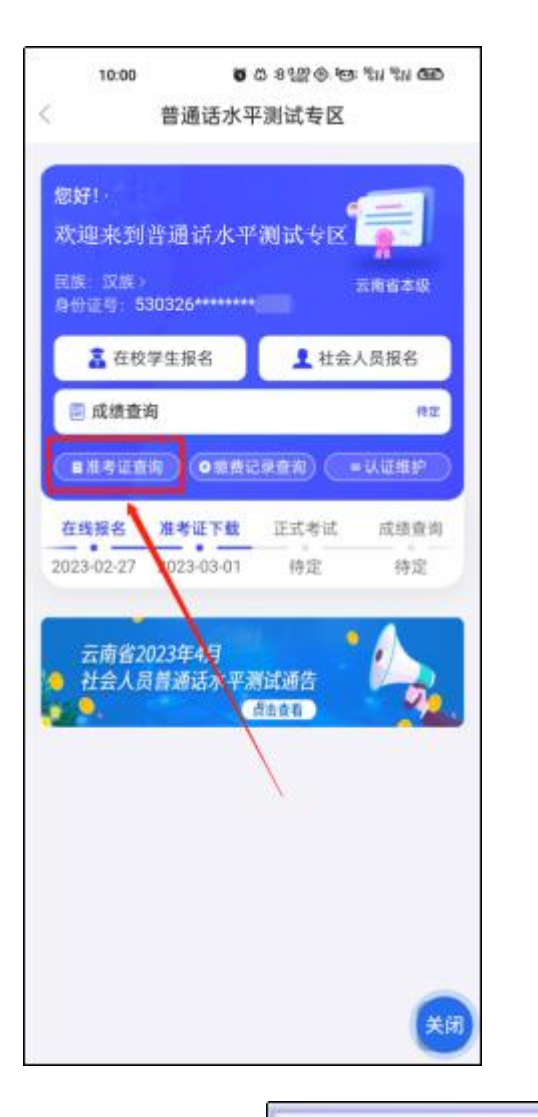

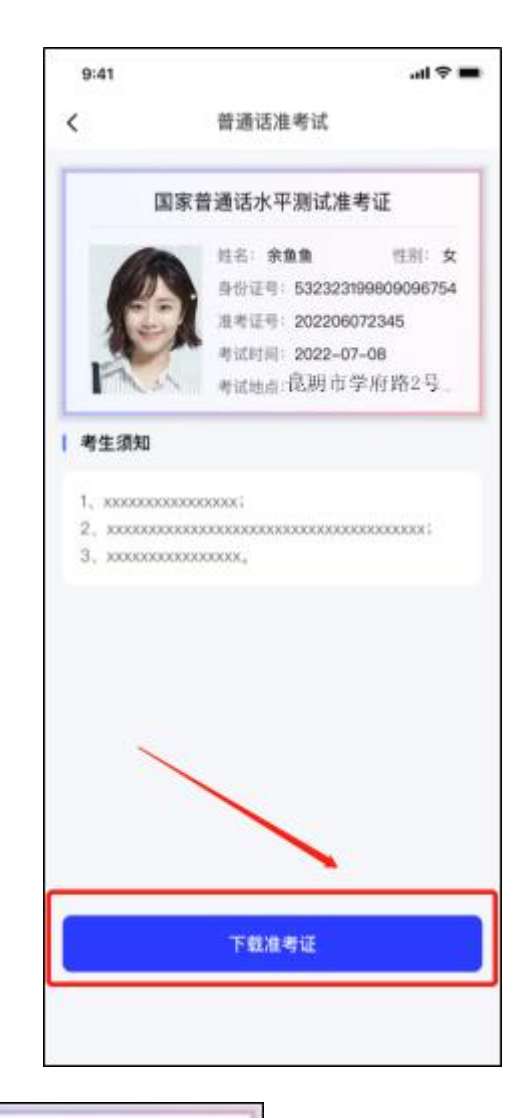

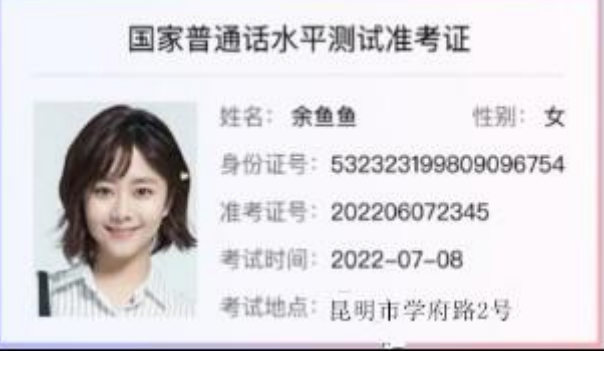

**第七步:**点击"缴费记录查询",查看普通话缴费情况(仅可看社会 人员报名缴费记录),点击"选择时间",可根据时间段查看缴费记录;

| 11:51 ബ 💊 🍋 ・ 🖙 a 出 な 🕍 🖬 🚧 🚧                                                                                                 |
|----------------------------------------------------------------------------------------------------|
| 您好!  想要求 (1) (1) (1) (1) (1) (1) (1) (1) (1) (1)                                                                              |
| ▲ 在校学生报名 ▲ 在云人员报名<br>■ 成绩查询 #定                                                                                                |
| ● 准考证面向     ● 激素は砂点角)     ● 以田田宇       在线接名     准考证下载     正式考试     成绩查询       2023-03-22     2023-03-22     2023-03-28     待定 |
| 云南省2023年4月<br>4 社会人员普通话水:潮试通告<br>4 法查看                                                                                        |
|                                                                                                    |
| 关闭                                                                                                    |

| 10:49 こ • ⑥ 0 8 2 0 0 18 1 1 1 1 1 1 1 1 1 1 1 1 1 1 1 1 |          |          |  |  |
|----------------------------------------------------------|----------|----------|--|--|
|                                                          | 淑贵电于回汎   |          |  |  |
| 普通话报名 🗸                                                  |          | 选择时间 ~   |  |  |
| 2022年云南省                                                 | 普通话测试缴费  | 1        |  |  |
| 订单编号                                                     | EZ2023(  |          |  |  |
| 支付时间                                                     |          | 20230321 |  |  |
| 支付方式                                                     |          | 微信支付     |  |  |
| 实际支付                                                     |          | 50元      |  |  |
| 2022年云南省音                                                | 普通话测试缴费  |          |  |  |
| 订单编号                                                     | EZ202303 |          |  |  |
| 支付时间                                                     |          | 20230321 |  |  |
| 支付方式                                                     |          | 微信支付     |  |  |
| 实际支付                                                     |          | 50元      |  |  |
| 2022年云南省音                                                | 普通话测试缴费  |          |  |  |
| 订单编号                                                     | EZ2023   |          |  |  |
| 支付时间                                                     |          | 20230321 |  |  |
| 支付方式                                                     |          | 微信支付     |  |  |
| 实际支付                                                     |          | 50元      |  |  |
| 2022年云南省3                                                | 兰通话测试物弗  |          |  |  |
| 订单编号                                                     | EZ202    | (关闭      |  |  |
| 支付时间                                                     |          | 20230227 |  |  |
| 支付方式                                                     |          | 微信支付     |  |  |
| 实际支付                                                     |          | 50元      |  |  |

**第八步:**考试完成公布成绩时,点击"**成绩查询"**,可查看考生普通

话成绩。

| 10:00                         | ● & 8 122 ⊕ HOS TH TH GED |
|-------------------------------|---------------------------|
| 普通话2                          | K平测试专区                    |
| 您好! 職                         | -                         |
| 欢迎来到普通话办                      | 《平测试专区 👘                  |
| 民族:汉族><br>身份证号:530326*****    | 云南省本级<br>****0323         |
| 👗 在校学生报名                      | 1 社会人员报名                  |
| 🗐 成績查询                        | 作工                        |
|                               | 42960) (*****             |
| 在线报名 准考证                      | <b>8</b> 正式考试 成绩查询        |
| 2023-02-27 2023-03-           | 特定 待定                     |
| 云南省2023年4月                    | 1.1                       |
| ● 社会人员普通话水-<br>▶ <sup>●</sup> | 平淵试教告 🧖                   |
|                               | - <b>\</b>                |
|                               |                           |
|                               | X                         |
|                               |                           |
|                               |                           |
|                               | -                         |

|    | 000 46<br>000 -1 | <b>Ու</b> արդյունը։ 367<br>K/s 👂 | <b>X</b> % <b>X</b> 100 | ]  ≢ 10:13 |
|----|------------------|----------------------------------|-------------------------|------------|
| <  | 普                | 通话水平测试                           | 式成绩等级查询                 |            |
| 考试 | 时间               | 2017年11月                         | 07日                     |            |
| 测试 | 省份               | 云南                               |                         |            |
| 测试 | 站                | 云南省旅游行                           | 亍业普通话测试站                |            |
| 姓名 |                  | 锡■ ■                             |                         |            |
| 性别 |                  | 女                                |                         |            |
| 分数 |                  | 85.3                             | 10.                     |            |
| 等级 |                  | 二级乙等                             |                         |            |
| 准考 | 证号               | 53019                            | -                       |            |
| 证书 | 编号               | 5317(                            | - <sup>1</sup> 2        |            |
| 身份 | 证号               | 530326                           | 1999, AM                |            |
|    |                  |                                  |                         | <b>关闭</b>  |